## Nextcloud - Dateiaustausch mit internen und externen Benutzer

Montag, 10. September 2018 15:41

Anmeldung erfolgt über: https://nextcloud.ankerbrot.at/login

Ankerbrot User können sich mit dem Windows Usernamen und Passwort anmelden, sobald diese den Zugriff auf das System bei der IT beantragt haben. (AD Gruppe: AB-NextCloud-Users)

Externe User können sich über die Website registrieren. Um einen Austausch mit neuen externen Users durchführen zu können, muss der externe User sich zuerst registrieren.

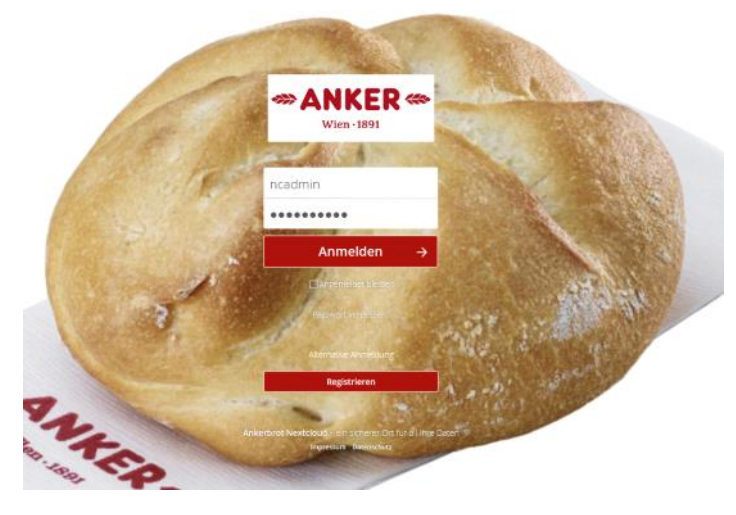

Nach dem Anmeldevorgang erscheint die Verzeichnis Struktur, mit der Möglichkeit Daten hoch

**\*** > +

und herunter zu laden. Gruppen-Ordner für eine ausgewählte Liste an Usern kann durch die EDV angelegt werden.

| -ANKER 4 Q 😃                                                             |   | - (e)                  |           |     | ٩      | • a         |    |
|--------------------------------------------------------------------------|---|------------------------|-----------|-----|--------|-------------|----|
| Alle Dateien                                                             | # | +                      |           |     |        |             | :: |
| () Aktuelle                                                              |   | Name ~                 |           |     | Größe  | Geändert    |    |
| 🖈 Favoriten                                                              |   | a admin-Gruppe         | <         |     | 0 KB   | vor 24 Tage | n  |
| < Mit ihnen geteilt                                                      |   | Documents              | <         |     | 77 KB  | vor 24 Tage | n  |
| <ul> <li>Von innen geteilt</li> <li>Ø Geteilt über einen Link</li> </ul> |   | Photos                 | <         |     | 2.3 MB | vor 24 Tage | n  |
| <ul> <li>Tags</li> </ul>                                                 |   | Shares                 | <         |     | 0 KB   | vor 24 Tage | n  |
|                                                                          |   | NextCloud mp4          | 🖉 Geteilt |     | 452 KB | vor 24 Tage | n  |
|                                                                          |   | A NextCloud Manual.pcf | <         | ••• | 4.3 MB | vor 24 Tage | n  |
|                                                                          |   | 4 Oraner und 2 Dateien |           |     |        |             |    |

Das Herunterladen, Löschen und Verschieben kann durch das Anklicken der drei Punkte "..." gesteuert werden.

| Shares                                  | <                                                                | 0 KB vor 24 Taį |
|-----------------------------------------|------------------------------------------------------------------|-----------------|
| laudia.p. Mailadressen.txt<br>aniela.b. | <ul> <li>Zu den Favoriten hinzufügen</li> <li>Details</li> </ul> | 2 KB vor einer  |
| Nextcloud.mp4                           | Umbenennen 45.                                                   | 2 KB vor 24 Taį |
| Nextcloud Manual.pdf                    | Verschieben oder kopieren 4.3                                    | MB vor 24 Taį   |
| 4 Ordner und 3 Datelen                  | Herunterladen     Löschen     7.1                                | MB              |

Durch das Anklicken des Share-Buttons und der Eintragen des gewünschten Empfängers können User zum Lesen des Dokumentes / Ordner berechtigt werden.

|             | +                                          |           |     |        |              | ×                                                                                   |
|-------------|--------------------------------------------|-----------|-----|--------|--------------|-------------------------------------------------------------------------------------|
|             | Name 🔺                                     |           |     | Größe  | Geändert     | lextcloud                                                                           |
|             | admin-Gruppe                               | <         | ••• | 0 KB   | vor 24 Tagen | Nextcloud 13 user manual<br>introduction<br>What's new for users in<br>Nextcloud 13 |
|             | Documents                                  | <         | ••• | 77 KB  | vor 24 Tagen | ▼ The Nextcloud Web The I loud developers<br>interface                              |
|             | Photos                                     | <         |     | 2.3 MB | vor 24 Tagen | Navigating the main<br>user interface<br>▼ Files & synchronization                  |
|             | Shares                                     | <         | ••• | 0 KB   | vor 24 Tagen | Accessing your files                                                                |
|             | Nextcloud.mp4                              | 🔗 Geteilt | ••• | 452 KB | vor 24 Tagen | Nextcloud Manual.pdf 🔂 🔂                                                            |
|             | Nextcloud Manual.pdf                       | 6         | *** | 4.3 MB | vor 24 Tagen | Aktivitäten Kommentare <b>Teilen</b> Versionen                                      |
|             | 4 Ordner und 2 Dateien                     |           |     | 7.1 MB |              | schusch × i                                                                         |
|             |                                            |           |     |        |              | Schuschnig Frieder                                                                  |
|             |                                            |           |     |        |              |                                                                                     |
|             |                                            |           |     |        |              |                                                                                     |
| Nachträglic | h kann die Freigabe noch erweitert werden: |           |     | ×      |              |                                                                                     |

| Nextcloud.mp4<br>★ vor 24 Tagen Tags<br>Aktivitäten Kommentare Teilen Versionen | ×                |
|---------------------------------------------------------------------------------|------------------|
| Name, Federated-Cloud-ID oder E-Mail-Adresse                                    | i                |
| Schuschnig Frieder 🗹 ka                                                         | ann bearbeiten 🚥 |
| https://nextcloud.ankerbrot.at/s/okHxiPMoD9zEp75                                | È                |
| Bearbeitung erlauben Passwortschutz Ein Ablaufdatum setzen                      |                  |